# CATEREASE QUICK GUIDE

|   | _ |
|---|---|
| - |   |
|   | _ |
|   | _ |
|   |   |

# Description

This guidebook teaches you how to use common event-management tools. Topics covered include:

- Searching for an Event
- Customizing Tools Menu
- Creating an Event Timeline
- Creating an Event Checklist
- Copying Events

- Managing Tax/Service Charge Rates
- Scheduling Future Deposits Due
  - Evaluating Cost/Profit
  - Applying Discounts
  - Attaching Files

#### I. Searching for an Event

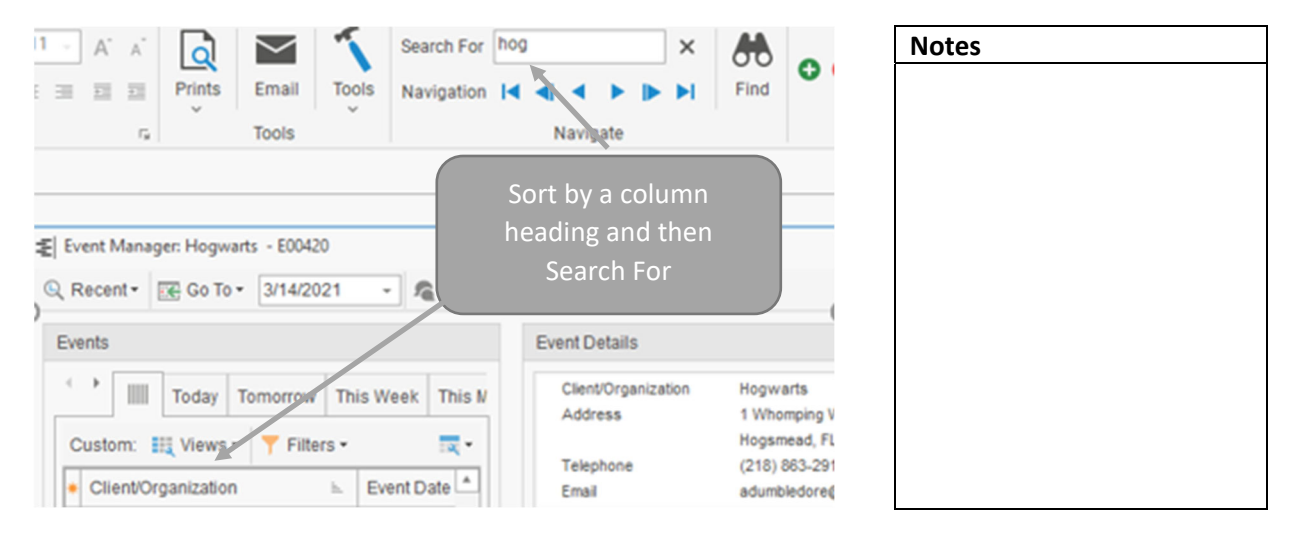

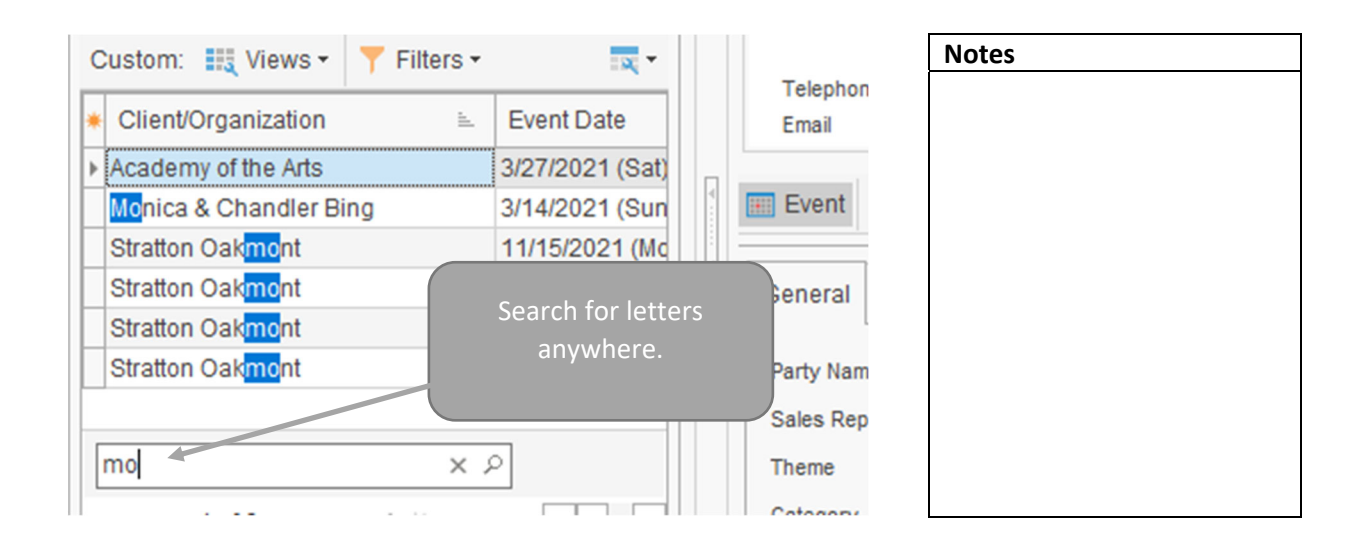

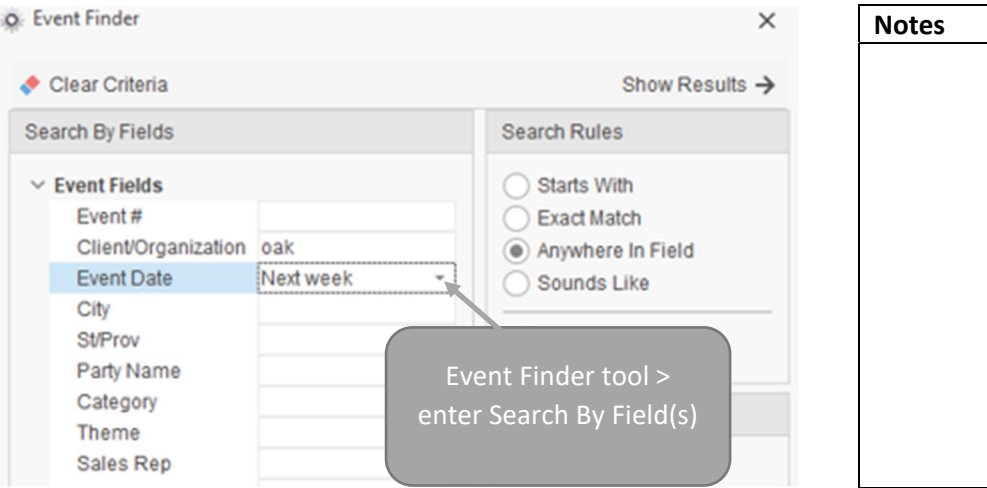

# Notes

# II. Customizing Tools Menu

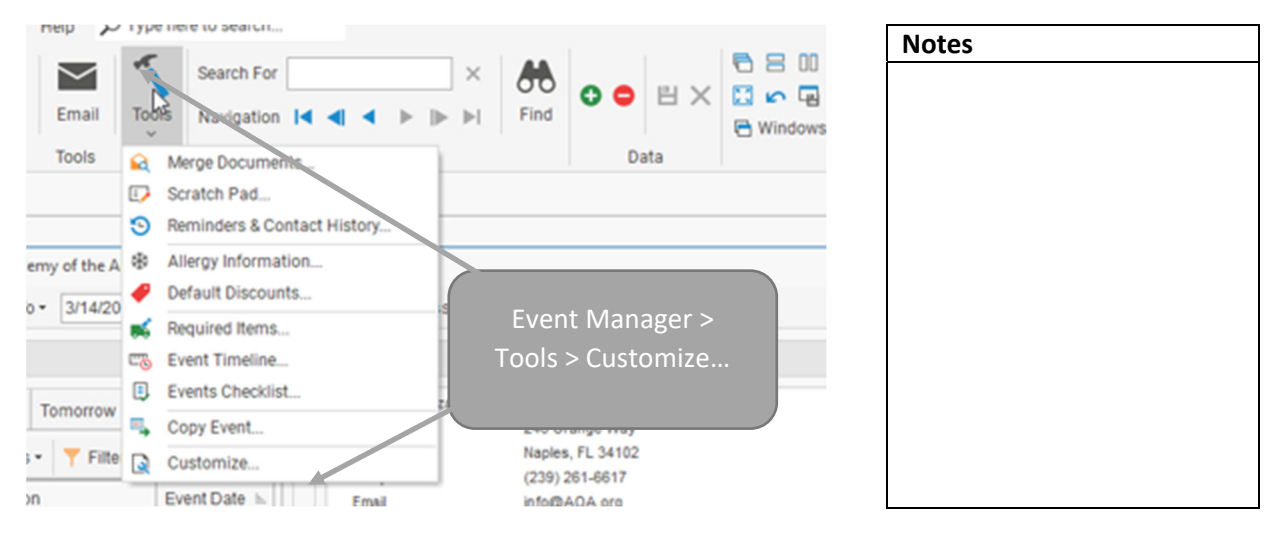

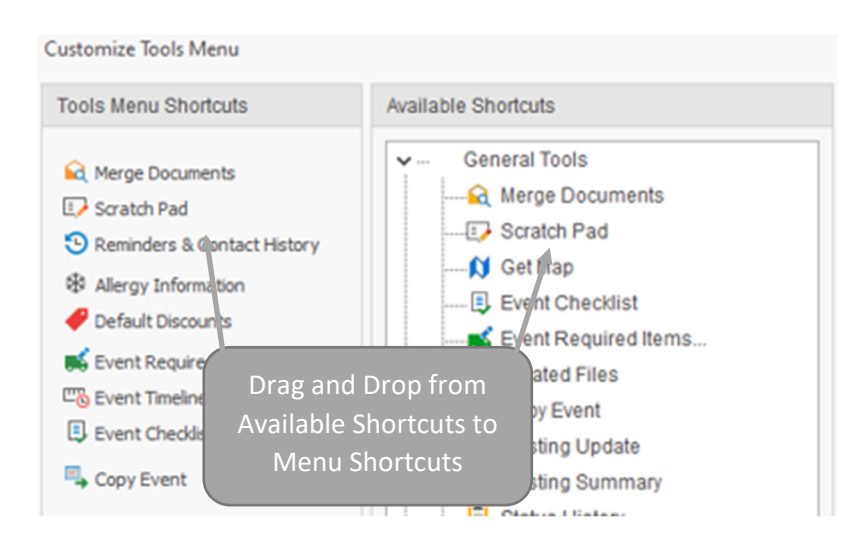

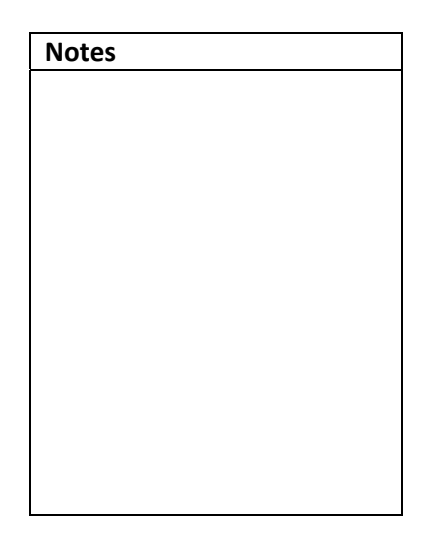

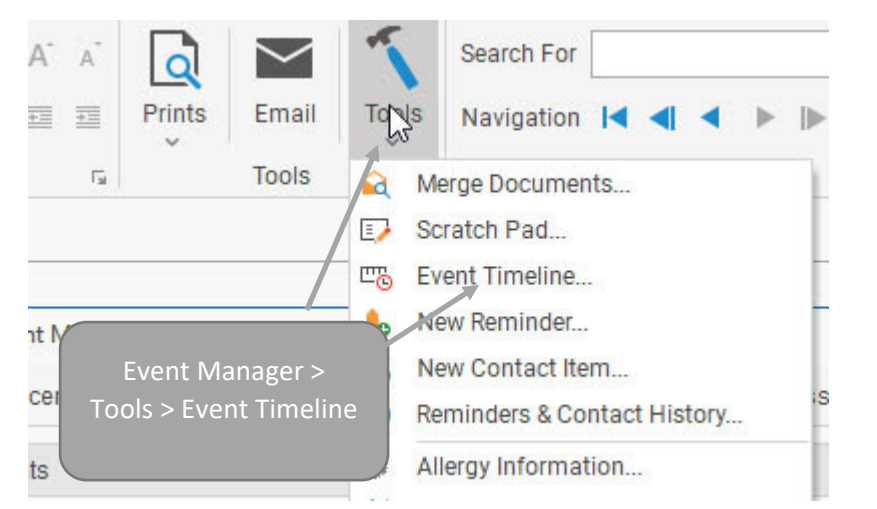

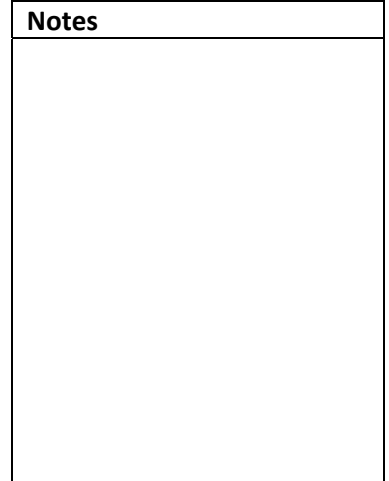

| ni •   |          |                                  | ۵. ۲ |
|--------|----------|----------------------------------|------|
| te     | Time     | Timeline Item Category           | jĶ   |
| 7/2021 | 04:00 PM | Cu Retrieve from default list or | 0    |
| 7/2021 | 06:45 PM | Aw add custom items with         |      |
| 7/2021 | 07:30 AM | En arroan alus siza louse        |      |
| 7/2021 | 09:00 PM | Cu green plus sign. House        |      |
| 7/2021 | 09:30 PM | Clean Up                         | -    |

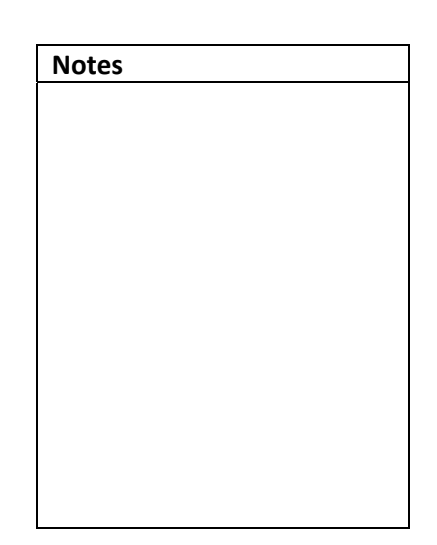

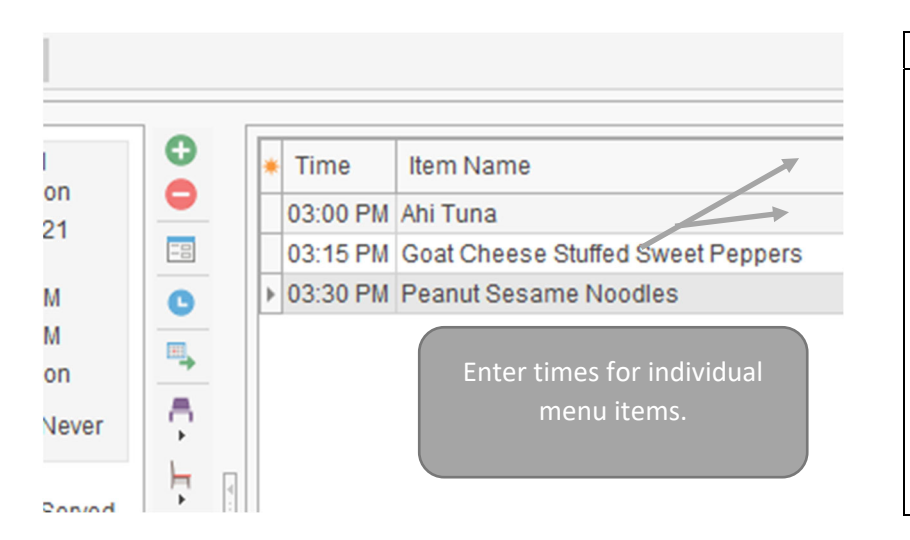

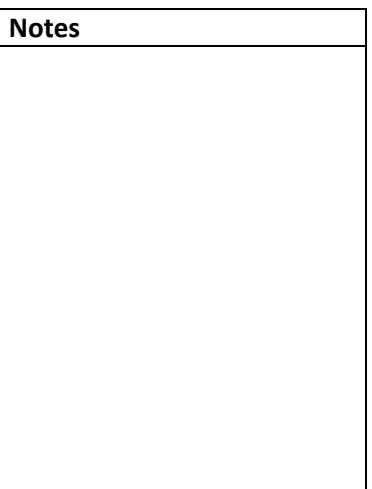

### **III. Creating an Event Timeline**

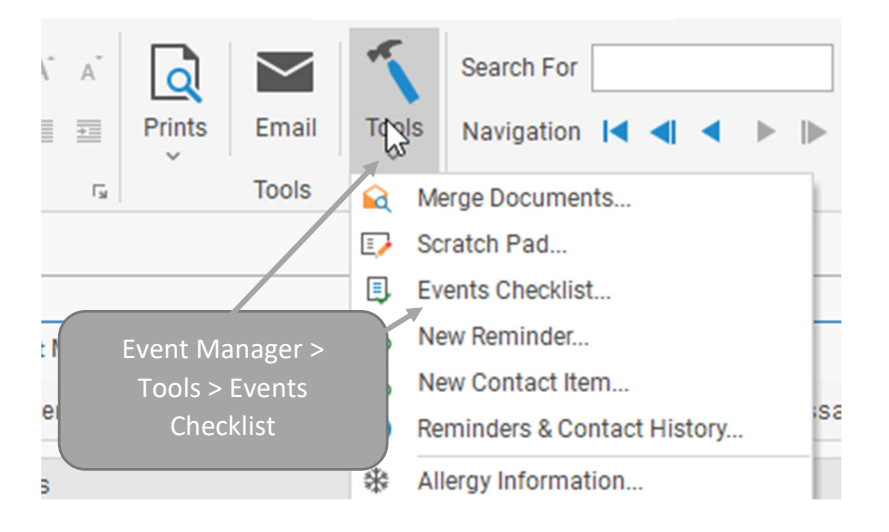

# IV. Creating an Event Checklist

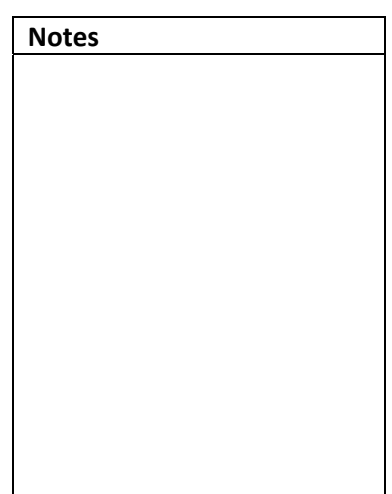

| Checklist Item                        | Due             | Assigned To  | ✓ Done On | i    |
|---------------------------------------|-----------------|--------------|-----------|------|
| Book Entertainment                    | 3/22/2021       | Kathy Wilson |           | 6    |
| Lighting Check                        |                 |              |           | 6    |
| Get Signed Contract from Clien        | Retrieve fro    | m default    |           | -    |
| Get Initial Deposit                   | list or add cus | stom items   |           |      |
|                                       | with green      | olus sign.   |           |      |
|                                       |                 |              |           |      |
| · · · · · · · · · · · · · · · · · · · |                 |              |           | 1 12 |
|                                       |                 |              |           |      |

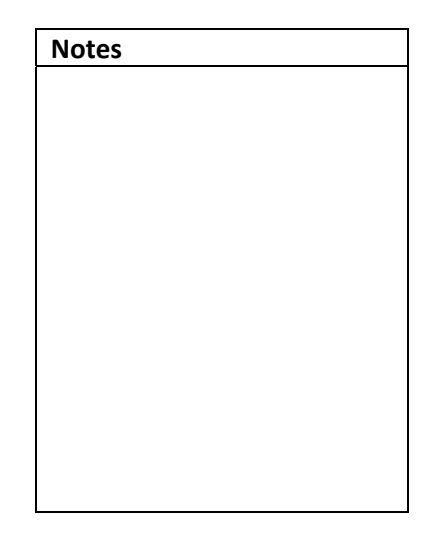

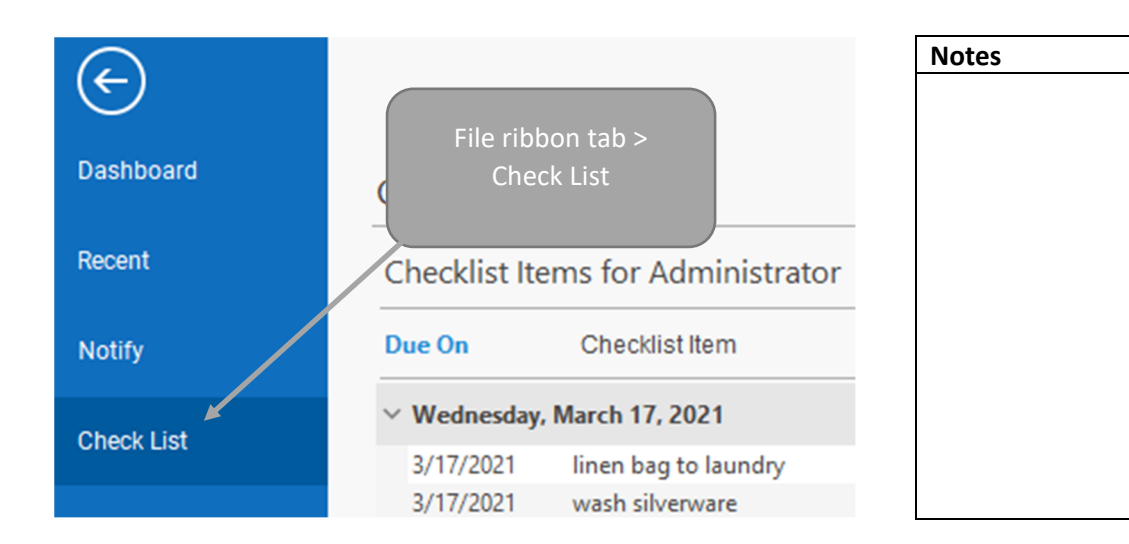

# V. Copying Events

| inistration Help          | у туре | nere to searcn              |      |
|---------------------------|--------|-----------------------------|------|
| A 🔾 🗠                     | -      | Sear Event Manager >        | >    |
|                           | Tod    | Tools > Copy Event          | •    |
| Ta Tools                  |        | Merge Documents             |      |
|                           |        | Scratch Pad                 |      |
|                           | ₽,     | Copy Event                  |      |
| Manager: Academy of th    | e A 👆  | New Reminder                |      |
|                           | - S    | New Contact Item            |      |
| nt ▼   10€ G0 10 ▼   3/15 | 5      | Reminders & Contact History | ssag |
|                           |        |                             |      |

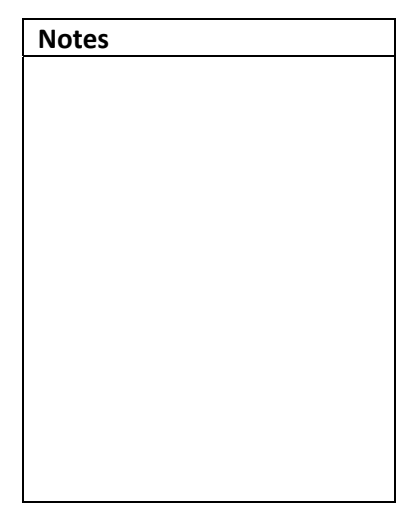

| Specific Dat | es Optional Parameters Within Range        | Notes |
|--------------|--------------------------------------------|-------|
| Copy The C   | current Event To The Follow Specific Dates |       |
| To:          | And To:                                    |       |
| And To:      | Monday, March 15, 2021                     |       |
| And To:      | ▲ March 2021 ►                             |       |
| And To:      | Sun Mon Tue Wed Thu Fri Sat                |       |
| And To:      |                                            |       |
|              |                                            |       |

|                                   |                                               | Notes |
|-----------------------------------|-----------------------------------------------|-------|
| Specific Dates Optional Paramete  | 9 Optional Parameters >                       |       |
| Copy The Current Event Using Thes | choose Sequence, day to                       |       |
| Use The Following Parameters:     | begin copy, and number of copies in sequence. |       |
| Sequence: First Weekday           | Of Month 👻                                    |       |
| Beginning Date                    | - Sat - Apr - 2021 🗘                          |       |
| Number Of Copies: 6               |                                               |       |
|                                   |                                               |       |
|                                   |                                               |       |

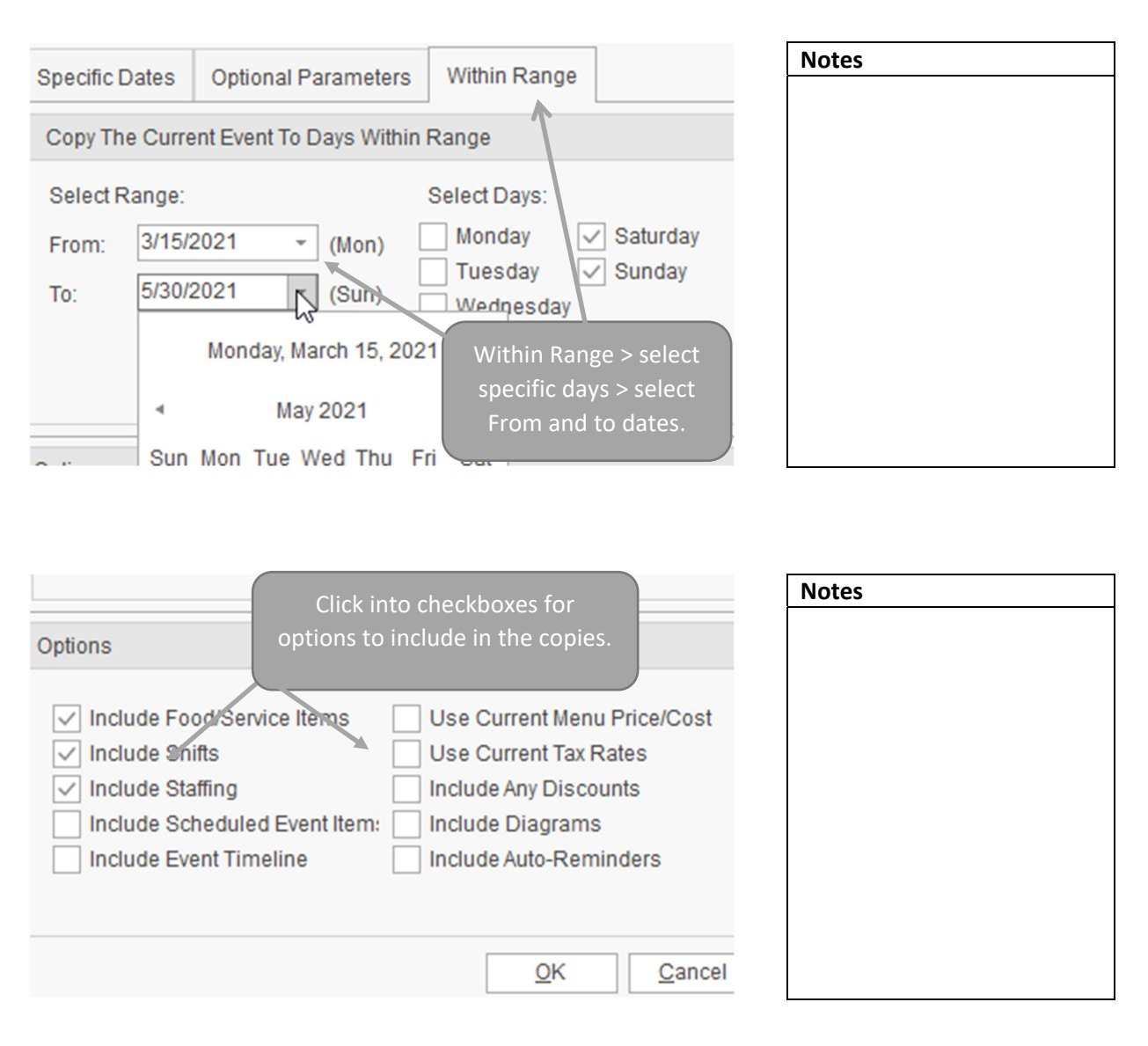

# VI. Managing Tax/Service Charge Rates

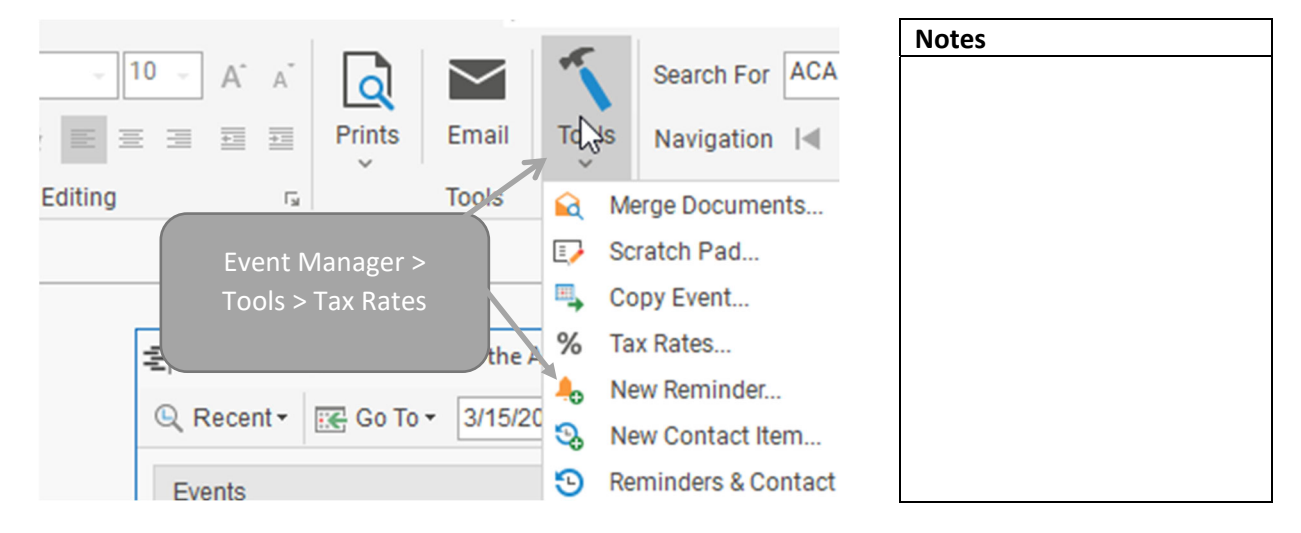

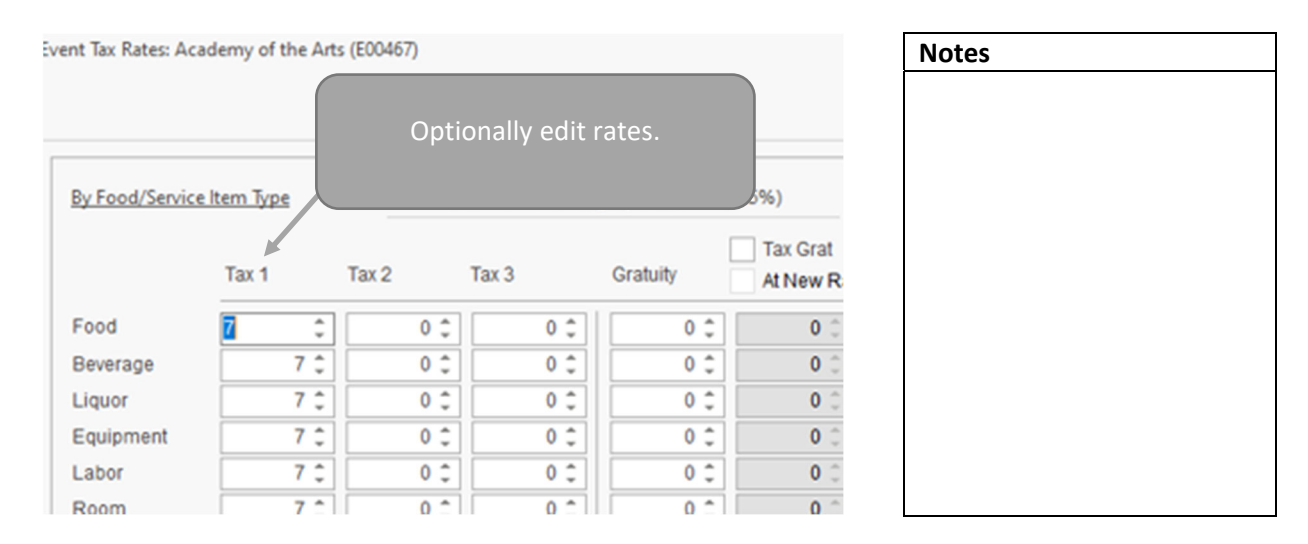

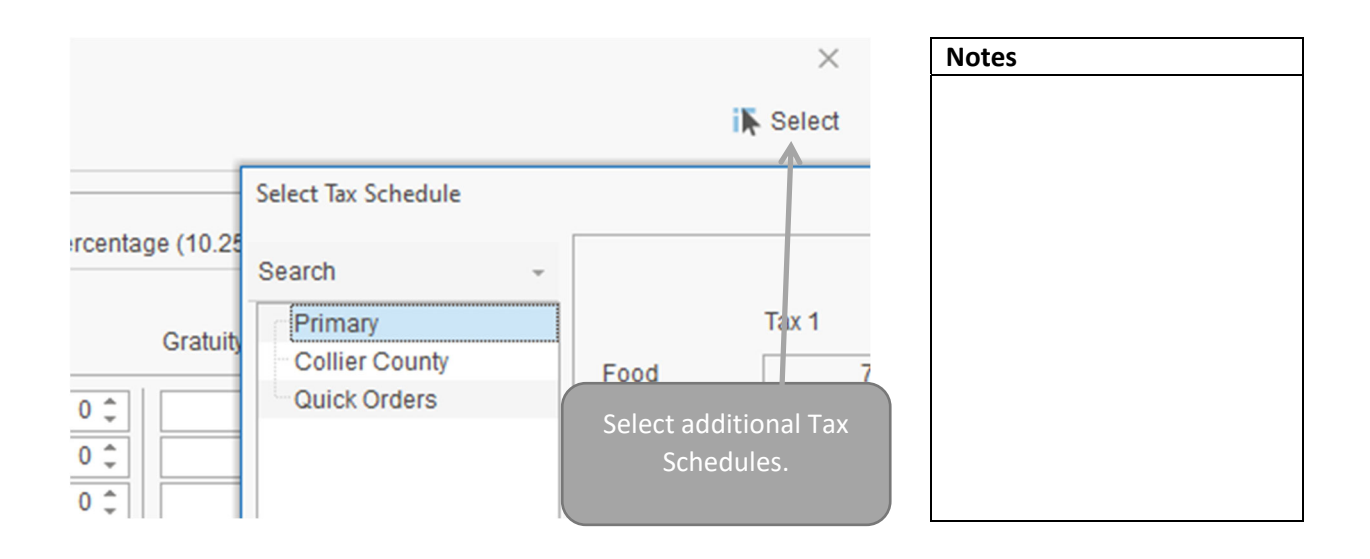

#### VII. Scheduling Future Deposits Due

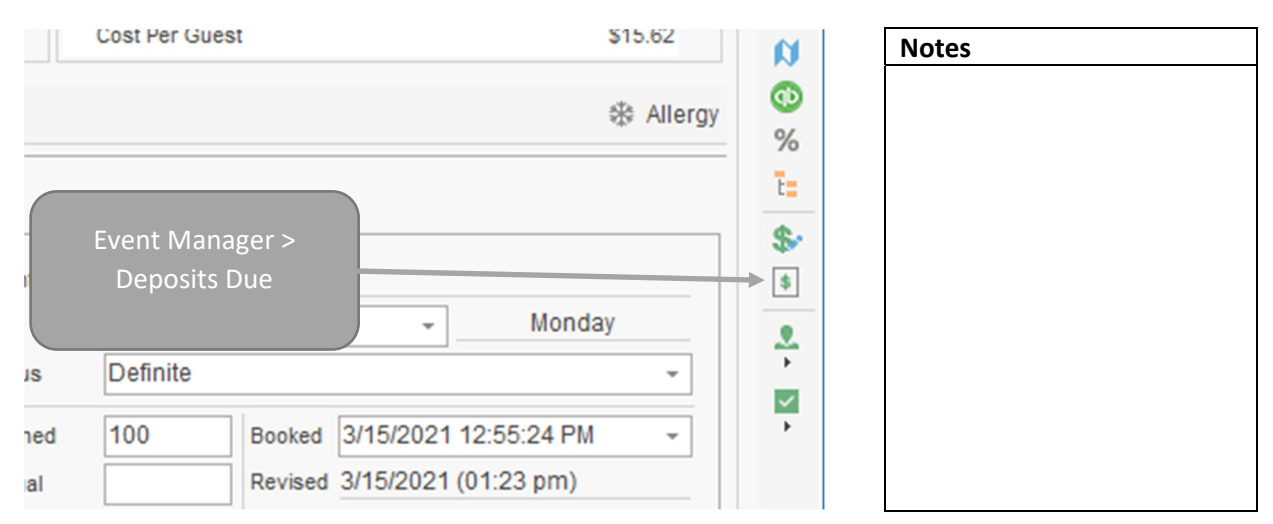

| Image: Solution of the second second seco | posits: Academy of the A                                                                            | rts (E00467)                     |                          |                                        | × Notes       |
|----------------------------------------------------------------------------------------------------|----------------------------------------------------------------------------------------------------|----------------------------------|--------------------------|----------------------------------------|---------------|
| Solution Total \$2,203.85   Paid \$1,000.00   Balance \$1,203.85   Paid \$1,203.85   Paid \$1,203.85   Pai                                                                                                    |                                                                                                    |                                  |                          | <b></b> -                              | ) <del></del> |
| Pair   Pay Date   Pay Amt     Onday, March 15, 2021   Image: Comment in the image: Comment in the image: Comment in the                                                                       | sit \$0.00 -                                                                                        |                                  | Total<br>Paid<br>Balance | \$2,203.85<br>\$1,000.00<br>\$1,203.85 | *<br>         |
| March 2021 March 2021   March 2021 Image: Click the green plus   9 10 11 12 13   16 17 18 19 20   23 24 25 26 27   20 21 1 2 3                                                                                                    | Due Amt                                                                                             | Comment                          | Paic Pay Date            | Pay Amt                                | 0             |
| In Tue Wed Thu Fri Sat Click the green plus   1 2 3 4 5 6   3 9 10 11 12 13 sign to add a deposit.   5 16 17 18 19 20   2 24 25 26 27   2 24 1 2 3                                                                                                    | onday, March 15, 2021<br>March 2021                                                                 |                                  |                          |                                        | <b>*</b><br>1 |
|                                                                                                    | Tue Wed Thu   Fri     2   3   4   5     9   10   11   12     16   17   18   19     2   24   25   26 | Sat<br>6<br>13<br>20<br>27<br>27 | een plus<br>i deposit.   |                                        |               |
|                                                                                                    | 2 23 24 25 26<br>a an at t a                                                                        | 27                               |                          |                                        |               |

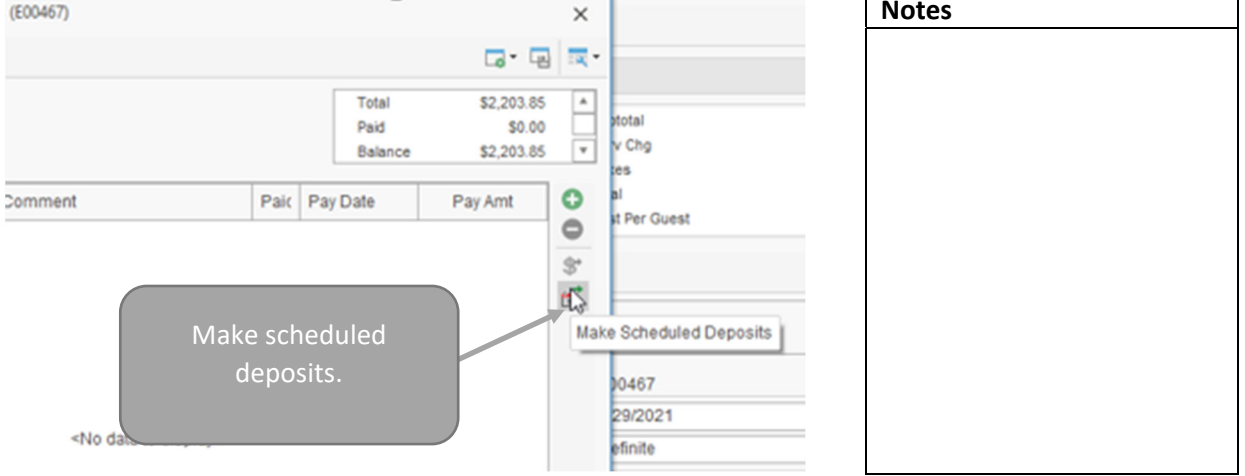

# VIII. Evaluating Cost/Profit

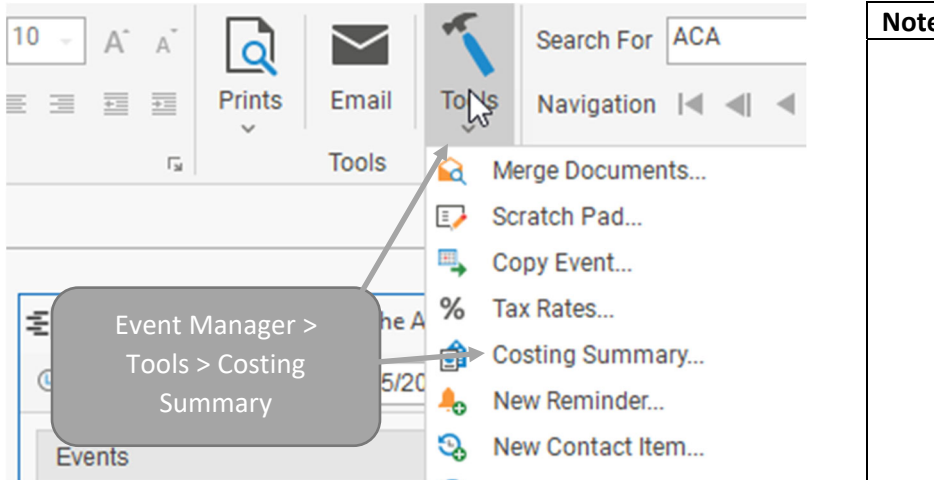

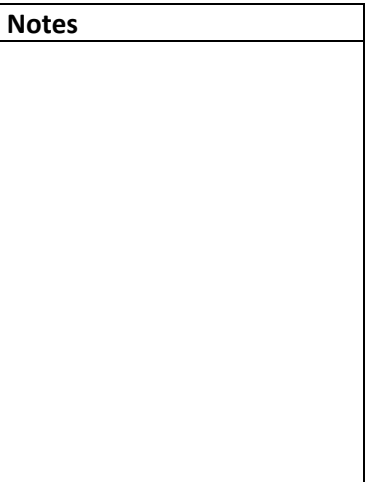

|         |                   |            |                      | ×  | Ν |
|---------|-------------------|------------|----------------------|----|---|
| Event ( | Costing Summary > | Cost % Of: | Subtotal<br>Subtotal | 1, |   |
| sele    | ect parameters    | 387.78     | Cost<br>Profit       |    |   |
|         | -19001            | 0.00       | 0.00%                |    |   |
| E       | Equipment         | 0.00       | 0.00%                |    |   |
| l       | abor              | 0.00       | 0.00%                |    |   |
| F       | Room              | 0.00       | 0.00%                |    |   |
|         | Other             | 0.00       | 0.00%                |    |   |

| Notes |  |  |
|-------|--|--|
|       |  |  |
|       |  |  |
|       |  |  |
|       |  |  |
|       |  |  |
|       |  |  |
|       |  |  |
|       |  |  |
|       |  |  |
|       |  |  |
|       |  |  |
|       |  |  |
|       |  |  |
|       |  |  |
|       |  |  |

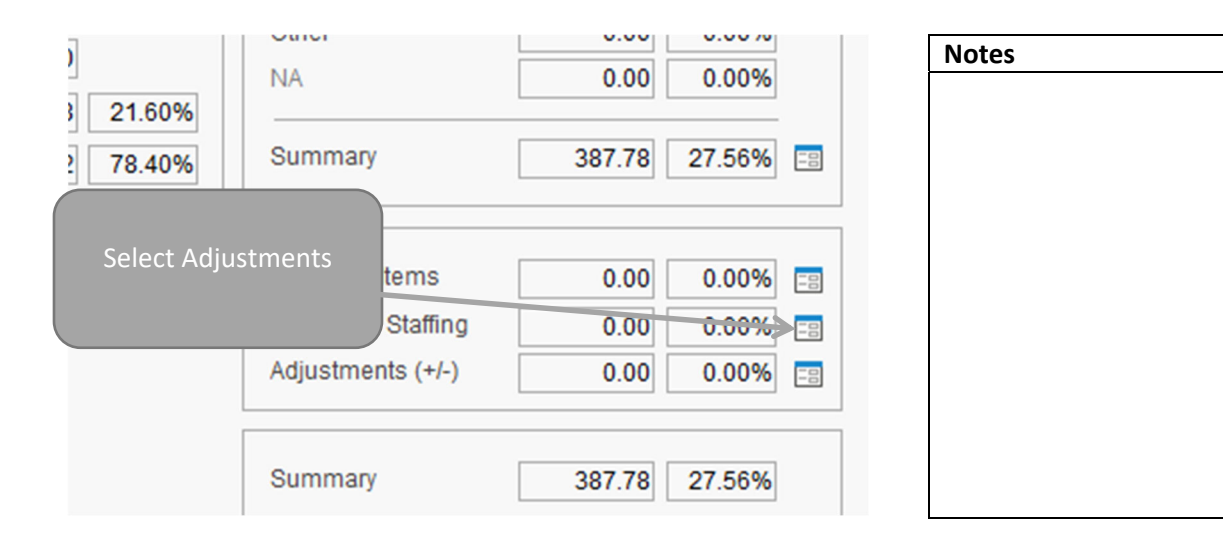

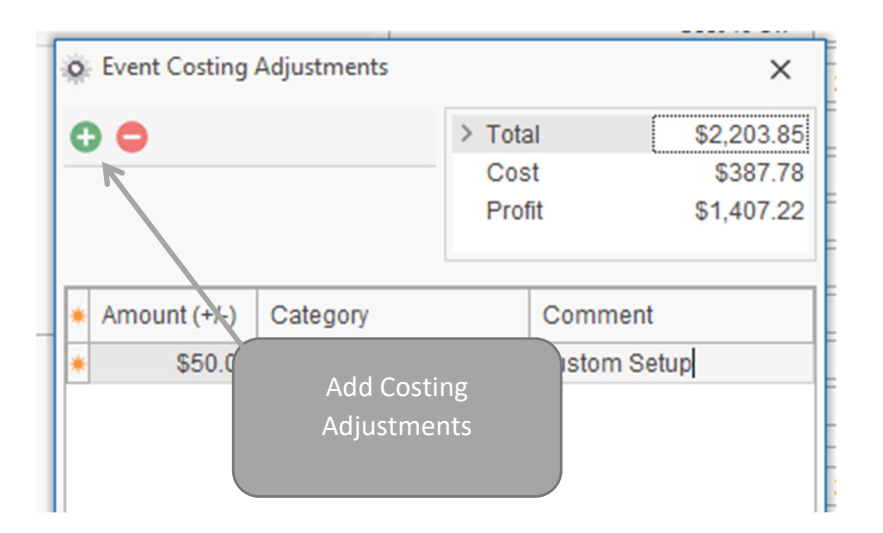

| Notes |  |  |
|-------|--|--|
|       |  |  |
|       |  |  |
|       |  |  |
|       |  |  |
|       |  |  |
|       |  |  |
|       |  |  |
|       |  |  |
|       |  |  |
|       |  |  |
|       |  |  |

## **IX. Applying Discounts**

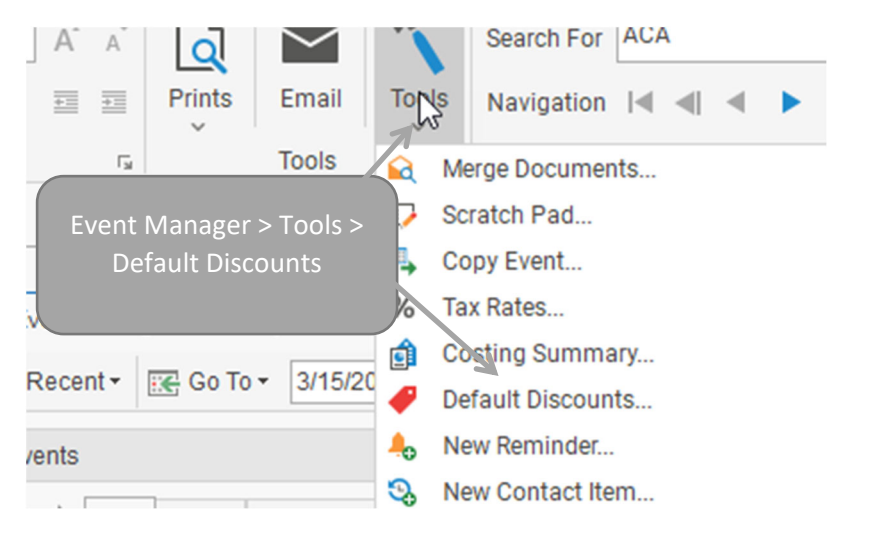

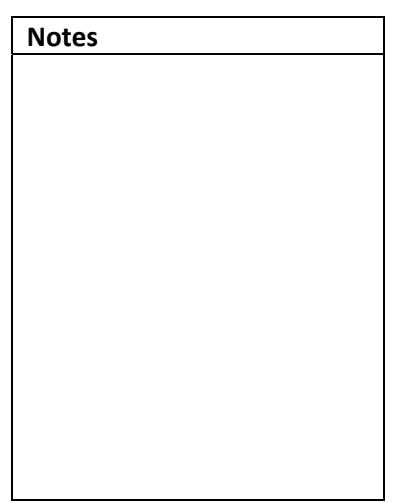

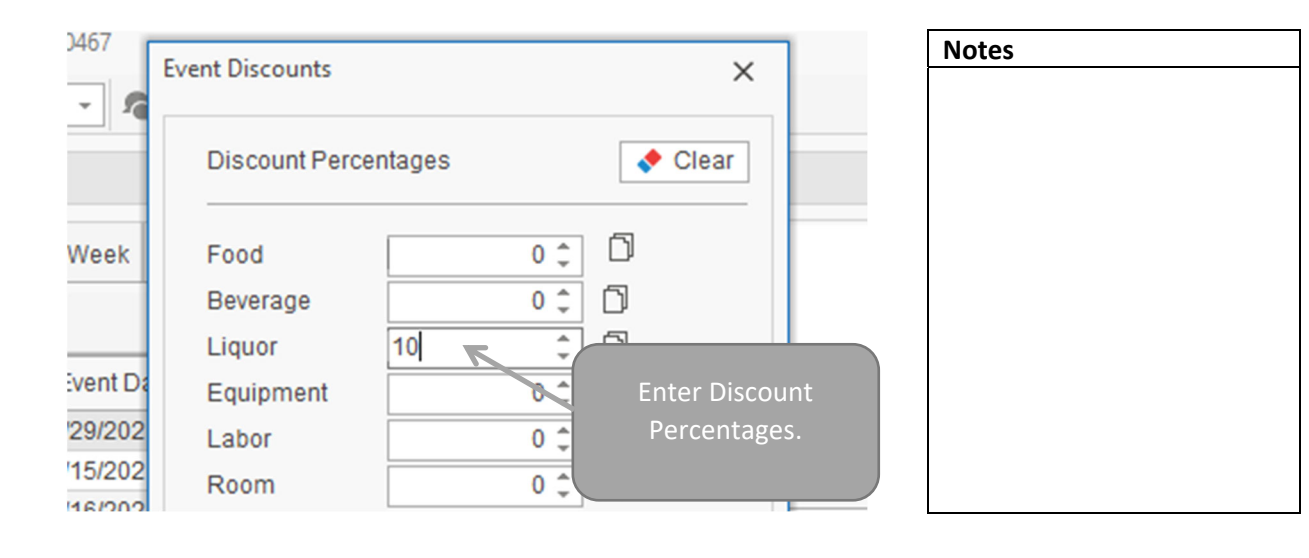

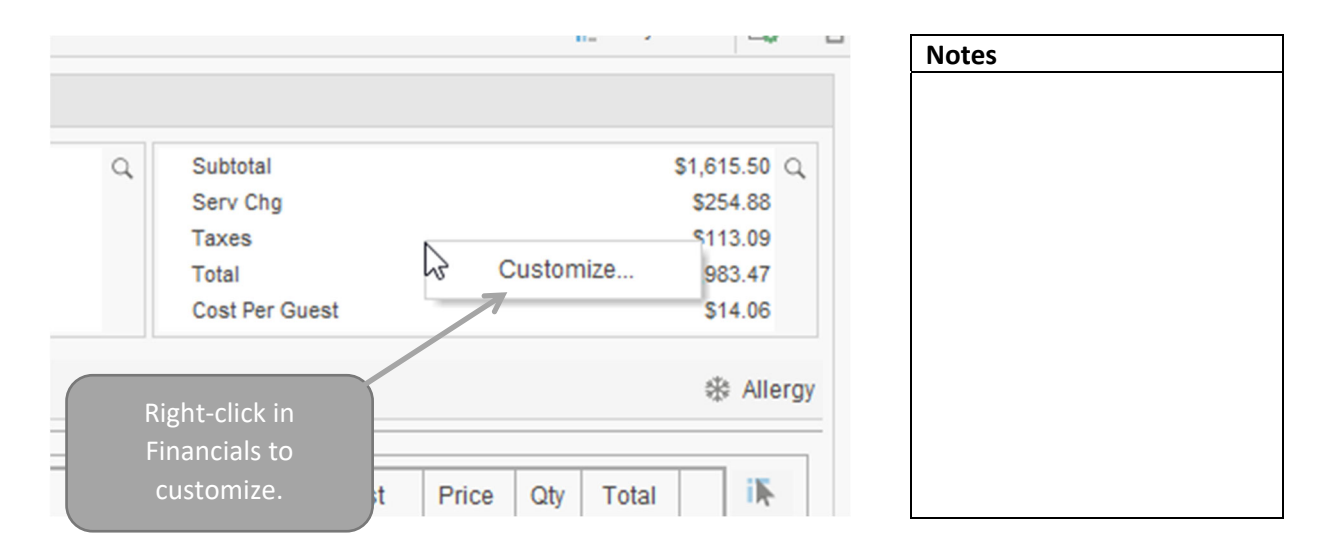

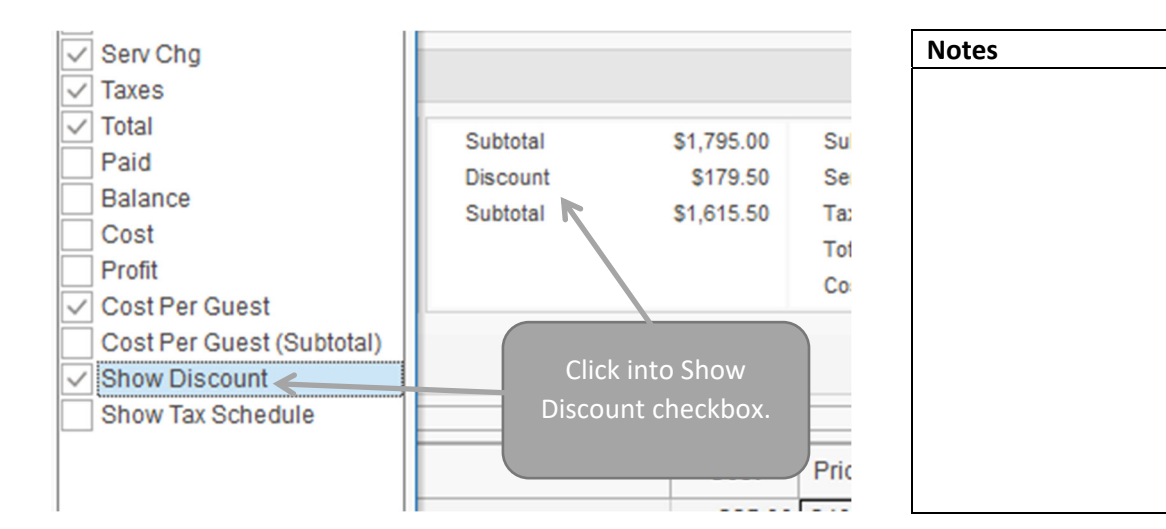

# X. Attaching Files

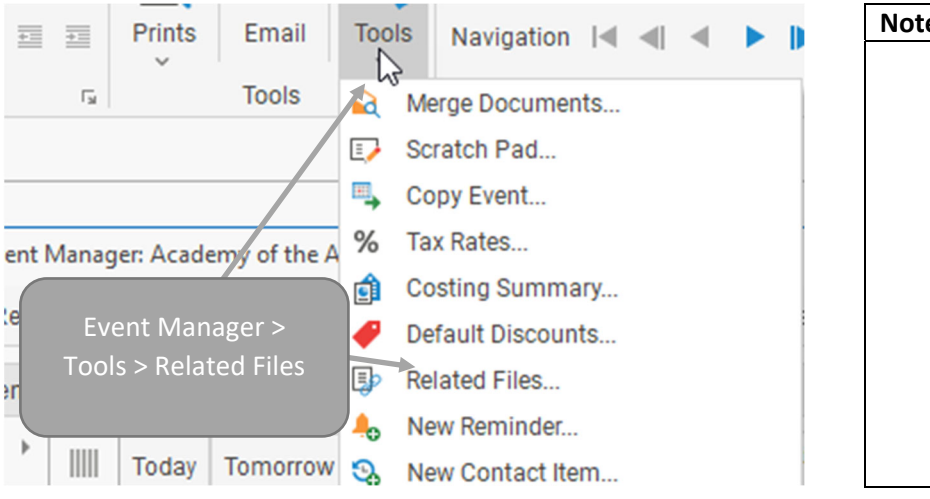

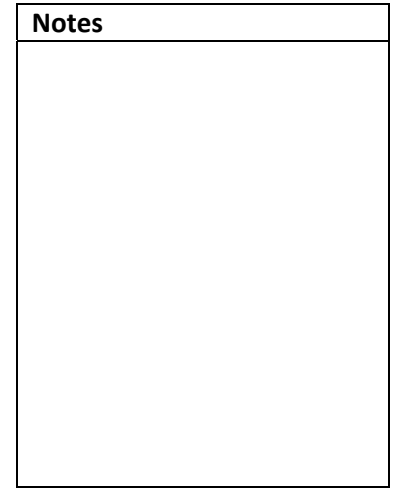

| Related | Files: E00 | )467         |                                   |                     | ×         |
|---------|------------|--------------|-----------------------------------|---------------------|-----------|
| d       | F          | File Name    | Comment                           | Shared              | 0         |
| )21 2:1 | 0:50 PM    | Invoice.pdf  | Original Invoice                  |                     | 0         |
| )21 1:0 | 3:26 PM    | Proposal.pdf | Original Proposal                 |                     | 2         |
|         |            |              | Click green plu<br>to add Related | is sign<br>I Files. | 29<br>113 |

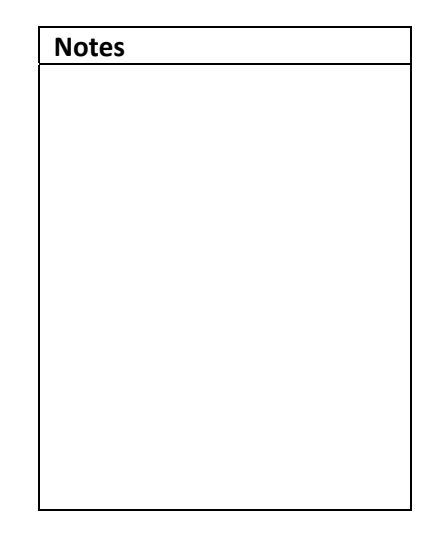